# 01. Register your IDAT account

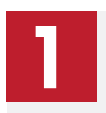

## Enter personal information

Fill in all required sections. Make sure you upload a valid photo ID (Passport or ID card). For students who do not have a photo ID. Please email info@idat.org as soon as possible.

Enter contact information

Fill in your contact information including your address

and the information of student's guardian.

| Step 1 - Enter personal information Step 2 - Contact information | Step 3 - Additional information | Step 4 - Create account |
|------------------------------------------------------------------|---------------------------------|-------------------------|
| ou nave account, pease oppo                                      | Last name / Sumame*             | 0                       |
| Dute of birth*                                                   | Gender*                         | $\square$               |
| Phone*                                                           | D type"                         | Upliced ID              |
| am +61 - Phone ID number*                                        | Please Choose ID Type           |                         |
| ID number*                                                       | ID expiry*                      |                         |

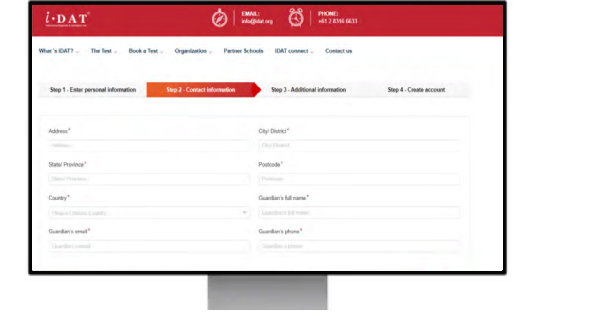

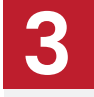

# Additional information

Tell us how did you hear about IDAT. Tick the relevant box which shows your preferences.

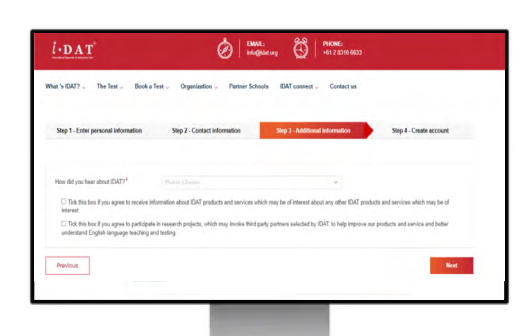

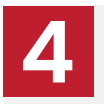

### Create an account

Enter your email as the account user name and set up the password. Click submit to complete your account registration.

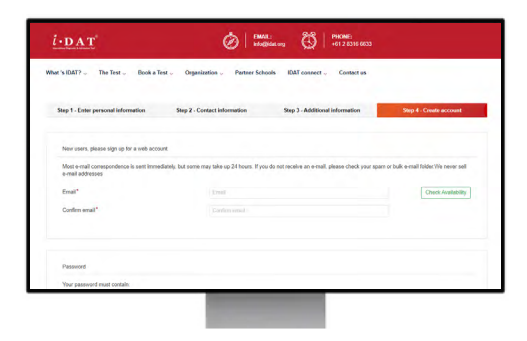

Click to Watch How to Register an IDAT Account

# 05. Schedule your test

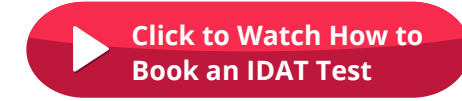

# Enter school information

Fill in the information of your current school and the schools you are applying for.

| VES ONO                                                                                                    |                                                                                                    | ing scightles (it bit the foreby                                                                                                    |                                                        |                                           |  |
|----------------------------------------------------------------------------------------------------|----------------------------------------------------------------------------------------------------|----------------------------------------------------------------------------------------------------|--------------------------------------------------------|-------------------------------------------|--|
| Current School                                                                                                    |                                                                                                    |                                                                                                    |                                                        |                                           |  |
| have chartest shad *                                                                                                    |                                                                                                    |                                                                                                    |                                                        |                                           |  |
| Doncy at carvet advad                                                                                                    |                                                                                                    |                                                                                                    |                                                        |                                           |  |
| Conset school commonsions                                                                                                    | et werte 2 parts                                                                                                    |                                                                                                    |                                                        |                                           |  |
|                                                                                                    | March 1                                                                                                    | · fotos                                                                                                    | < Stand Naciford A                                     |                                           |  |
| Schools Applying F                                                                                                    | Cer<br>The plant scheme. There schemes have<br>There 3 - Tanana Schemening                                                                                                    | n maa one of a set a street                                                                                                    | Re with CAT and way way, not considering price         | M in obvidue o dignolic entropy           |  |
| Schools Applying F                                                                                                    | Cr<br>Ing pole schem. They schemb has<br>New 1 - Texas Schemarty<br>or DICTIC Schem Schemarts                                                                                                    | e in source enterted or are in partner<br>within dedicards                                                                          | Re with DPC and way you, with presider scripts for th  | M ta vécidine a róganski eszetek          |  |
| Schools Applying F<br>"Pose rate for a also alread<br>The bod autom for"<br>Saving north (see"                                                                                                    | ice<br>Ing point where. There schede here<br>War 1 - Tarwar Schedering<br>an Office Tarken Schedering<br>(Press Decree West) *                                                                                                    | <ul> <li>a so sey estavol o an a partee</li> <li>a parte</li> <li>a parte</li> <li>a parte</li> <li>(Parte Dance Tar. Y)</li> </ul> | Rig with DPC and way long, but consider a capit for th | M Tor administra or dispensity receiving  |  |
| Schools Applying F<br>"Inservation for a site attention<br>for load automptor"<br>Taken Scholeche automatica<br>Spering membijaar'<br>Cameronia                                                                                                    | ice<br>regenerations: There scheme has<br>the of the scheme has been<br>there there is the scheme had<br>Report Course Had *<br>Converse                                                                                                    | e a se une estates d ar an a partere<br>viata <u>tablente</u><br>Proce Docer Hon (*)                                                | Re with DC and ray you, to consider score the d        | 27 for administra or dispositic recording |  |
| Schools Applying F<br>Processes to a site attention<br>the local authors for<br>The local authors for<br>There is a factor of the local<br>Social generation of<br>Social School School School School School<br>School School Scho                          | ice<br>war-1-Town Shared<br>War-1-Town Shared<br>war-1-Town Shared<br>Marin-Count Party *<br>Converse                                                                                                    | e a new estand ar an e gater<br>vita datacet:<br>Proce Court for vita                                                               | ang web-Diff and ray way so consideration of           | M for unbodies or dispersive meaning      |  |
| Schools Applying F<br>"Inservice to a solution of<br>"Inservice to a solution of<br>Testing north part"<br>Derived to the<br>Service to the<br>Service to the solution of<br>Service to the solution of the<br>Service to the solution of the<br>Service to the solution of the<br>Service to the solution of the solution of the<br>Service to the solution of the solution of the<br>Service to the solution of the solution of the<br>Service to the solution of the solution of the<br>Service to the solution of the solution of the solution of the<br>Service to the solution of the solution of the solution of the<br>Service to the solution of the solution of the solution of the solution of the<br>Service to the solution of the solution of the solution of the solution of the solution of the<br>Service to the solution of the solution of the solution of the solution of the<br>Service to the solution of the solution of the   | Constant States There in Hand Name<br>Ward - There is Name Shall be<br>Define There Shall be<br>Automation of the Constant Shall<br>Constant States<br>Automation                                                                                                    | v<br>a so up, establist at a particular<br>v<br>esta fadicular<br>Proce Down Nor V                                                  | ng who CPC and may not construct on the                | Mitrodose arispecie nearty                |  |
| Schools Applying FR<br>Presenter files a silver attention<br>from tool standing for "<br>files a characteristic attention<br>former to attention of the<br>content<br>attention of the<br>attention of the<br>attention of the attention of the<br>attention of the attention of the<br>attention of the attention of the attention of the<br>attention of the attention of the attention of the<br>attention of the attention of the attention of the attention of the<br>attention of the attention of the attention o | Constant Street House State<br>Story - Foreir Scherold Generation Scherold Generation Scherold Generatio Scherold Generation Sch |                                                                                                    | ng at CDC and aging to sustain sugraphic               | SE be advoctore se imposite manarq        |  |

### IMPORTANT

Tintern Grammar scholarship students **MUST** select the correct Year in the field of "**Current year level**", "**Test type**" "**Year level applying** for", and select "**Tintern Grammar**" in the field of "**Nominated school**".

| Current year level*       Year 3          Test type*       IDATss - Tintern Grammar Scholarship 2024          Year level apply for*       Year 5 - Tintern Scholarship          Nominated school*       Tintern Grammar | FOR EXAMPLE, if yo    | u are in Year 3 and applying for Year 5 entry, please select: |  |
|----------------------------------------------------------------------------------------------------|-----------------------|---------------------------------------------------------------|--|
| Test type*     IDATss - Tintern Grammar Scholarship 2024     ~       Year level apply for*     Year 5 - Tintern Scholarship     ~       Nominated school*     Tintern Grammar     ~                                     | Current year level*   | Year 3 ~                                                      |  |
| Year level apply for* Year 5 - Tintern Scholarship ~                                                                                                    | Test type*            | IDATss - Tintern Grammar Scholarship 2024 v                   |  |
| Nominated school* Tintorn Grammar                                                                                                    | Year level apply for* | Year 5 - Tintern Scholarship                                  |  |
| Noninated school Tintern Grammal                                                                                                    | Nominated school*     | Tintern Grammar v                                             |  |

Any student who **DOES NOT** choose Tintern Grammar as the applied school but is applying for Tintern Grammar runs the risk of voiding their application.

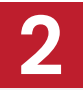

### Select Test Location & Time

Select **IDAT Secure 360** as your test location, and choose the available test session that suits you the most.

| Test Centre Search                                                   |                                       |                                                            |               |
|----------------------------------------------------------------------|---------------------------------------|------------------------------------------------------------|---------------|
| Antalia                                                              |                                       | Webourid                                                   | w)            |
| the test centre information link may provide more information respec | the wheelchair support, parking, draw | tions, and other physical considerations for a test cartre |               |
|                                                                      |                                       |                                                            |               |
| Test Centre: Melbourne                                               |                                       |                                                            |               |
|                                                                      |                                       |                                                            |               |
| Australia - Melbourne                                                |                                       |                                                            |               |
| You will be contracted with the address and details of your to       | est location.                         |                                                            | -             |
|                                                                      |                                       |                                                            |               |
|                                                                      |                                       | Refere                                                     | Sector Sector |
| Autoralia - Mebaume                                                  |                                       | of hardwingers                                             |               |
|                                                                      |                                       |                                                            |               |

# Confirmation

Confirm the details that you have entered and make sure all information is correct.

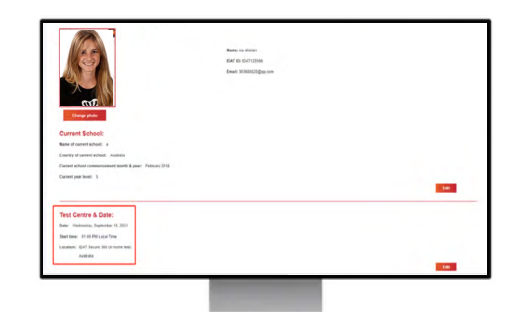

### Payment

#### **TEST FEE: AUD \$110**

(\* for 2022 Tintern Grammar Scholarship Tests only)

If your test fee is **NOT** AUD\$110 (or equivalent in other currencies), that means you chose the **WRONG** school or year level. Please go back to check from Step 1. You **MUST** choose "**Tintern Grammar**" for Nominated school, and choose the correct year with "**Tintern Scholarship**" (e.g., Year 5 – Tintern Scholarship) for the Year level applying for.

Make your payment in full to secure your booking. We accept the following payment methods:

- · Credit or debit cards
- · Digital payment (eg. Alipay and WeChat Pay)
- · Online bank transfer see bank details below:
- · Account Name: International Diagnostic and Admissions Test
- BSB: 062-759
- A/C Number: 1049 4874
- · Bank name: Commonwealth Bank Australia

\* IDAT strictly adheres to the laws and regulations of each country. As such, we do not accept cash payments.

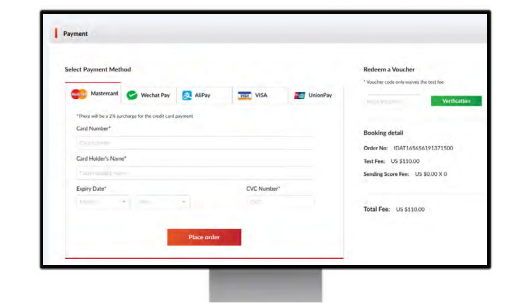

#### WHAT YOU NEED TO REMEMBER

Once your booking is confirmed, you will receive a confirmation email. If you do not receive it within two business days, please check your junk or spam email folders. Review your confirmation email to ensure your name is listed EXACTLY how it is on the identification you intend to show on the day of your test.

• Please make sure you go through the booking information email carefully, follow the instructions and read through the **IDAT Secure 360 Test instruction** attached with your confirmation email PRIOR to your test date.